## Reversing a Manual Cheque/Direct Deposit Manually to Update Year-to-Date Totals in PCPW

Updating a previous payment reversal refers to reversing values from a cancelled or corrected payment that was either not given to or cashed by an employee. This ensures that the year-to-date totals are accurate.

## Reasons

Cancelled payments need to be reversed for tax form reporting purposes.

A previous payment reversal may need to be updated for the following reasons:

- Incorrect payments issued
- Corrections to year to date figures overstated
- Over payment and/or over deduction amounts need to be corrected

## Process

To reverse a manual cheque, follow the process.

When entering a reversal all tab amounts (explained below) are to be entered with negatives, this includes taxes, deductions and Net Pay. Except in situations where **negatives** were on original payment then the opposite would be entered.

Example: -10 hours vacation on original payment would be +10 hours vacation on reversal.

| Step | Action                                                                                                    |                                                              |  |
|------|----------------------------------------------------------------------------------------------------|--------------------------------------------------------------|--|
| 1.   | Select Paydata>Manual Cheques>New.                                                                                         |                                                              |  |
|      | <b>Note:</b> If no manual cheques exist for your company, the New Transactions window displays automatically.              |                                                              |  |
| 2.   | Type an Employee File Number or click Select to choose an employee.                                                        |                                                              |  |
| 3.   | Select Transaction Type> Reversal of Existing Cheque>OK.                                                                   |                                                              |  |
| 4.   | Select Hours and Earnings tab,                                                                                             |                                                              |  |
|      | 1. Enter or select Tax Frequency that applies to manual cheque, refer to table for reference.                              |                                                              |  |
|      |                                                                                                    |                                                              |  |
|      | IF                                                                                                    | Then Enter                                                   |  |
|      | Missed a complete pay period                                                                                               | Tax Frequency appropriate to your payroll frequency.         |  |
|      |                                                                                                    | 2 = Bi-weekly                                                |  |
|      |                                                                                                    | S = Semi monthly                                             |  |
|      |                                                                                                    | M = Monthly                                                  |  |
|      |                                                                                                    | 1 = Weekly                                                   |  |
|      |                                                                                                    | Note: Refer to drop down menu for other choices if required. |  |
|      | Missed few hours that were paid in a previous pay period or topping up a previous pay period                               | Tax Frequency zero (0)                                       |  |
|      | 2. Enter or select Temp Department if applicable.                                                                          |                                                              |  |
|      | 3. Enter or select El assessment week.                                                                                     |                                                              |  |
|      | 4. Enter Regular Hours, Regular Earnings, OT Hours, OT Earnings and other hours and earnings in field 3,4,5 if applicable. |                                                              |  |
|      | Note: Remember to enter using negative amounts.                                                                            |                                                              |  |

| Step | Action                                                                                                    |  |
|------|----------------------------------------------------------------------------------------------------|--|
| 5.   | Select Taxes tab,                                                                                                    |  |
|      | 1. Enter Federal tax amounts (Non Quebec employees, add Provincial tax amounts to Federal Tax amounts).                                                                                        |  |
|      | 2. Enter Provincial tax amounts (Quebec Employees only).                                                                                                    |  |
|      | 3. Enter CPP/QPP amounts.                                                                                                    |  |
|      | 4. Enter El amounts.                                                                                                    |  |
|      | Note: QPIP if required is entered through Deductions Tab using deduction code 78.                                                                                                    |  |
| 6.   | Select the Deduction tab,                                                                                                    |  |
|      | 1. Enter or select applicable deduction code.                                                                                                    |  |
|      | 2. Enter amount associated with deduction code.                                                                                                    |  |
|      | 3. Repeat for further Deductions.                                                                                                    |  |
|      | Note: Do not use deduction X, Y or Z when they relate to direct deposit code. Use Net Pay instead as in Step 9                                                                                 |  |
| 7.   | Select the Taxable Benefit tab,                                                                                                    |  |
|      | 1. Enter or select applicable taxable benefit code.                                                                                                    |  |
|      | 2. Enter amount associated with taxable benefit code.                                                                                                    |  |
|      | 3. Repeat for further taxable benefits.                                                                                                    |  |
| 8.   | Enter memos if applicable.                                                                                                    |  |
|      | 1. Select Memo tab.                                                                                                    |  |
|      | 2. Enter or select applicable Memo Code.                                                                                                    |  |
|      | 3. Enter amount associated with Memo Code.                                                                                                    |  |
|      | 4. Repeat for further Memo Codes, if applicable.                                                                                                    |  |
| 9.   | Enter Net Pay Amount                                                                                                    |  |
|      | Note: It is very important to note that when reversing out a direct deposit that deposit codes are not reversed, use Net Pay amounts instead. ADP does not reverse funds out of bank accounts. |  |
|      | Once saved, you can run/print a Manual Cheque Full Report for reference.                                                                                                    |  |